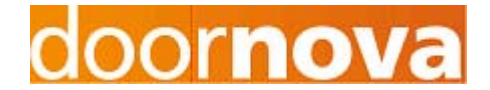

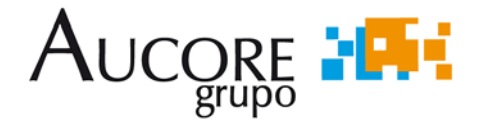

# Manual de Configuración Linksys PAP2

# Portero Electrónico DOORNOVA

Elaborado por: Gutierrez, J.A. Fecha: 28/01/2009 Firma:

Revisado por: Melgar , F.J. Fecha: 28/01/2009 Firma:

#### CONTROL DE EDICIONES.

| EDICION | FECHA  | CAMBIOS                | MOTIVOS DEL CAMBIO |
|---------|--------|------------------------|--------------------|
| 01      | 280109 | - Creación Documento - |                    |
|         |        |                        |                    |
|         |        |                        |                    |

| ED                           | 1 |  |  |          |          | 28- | 01-2009 |
|------------------------------|---|--|--|----------|----------|-----|---------|
| Manual de Configuración PAP2 |   |  |  | ón PAP2  | AUCORE   |     | 1/7     |
| PORTERO ELECTRONICO DOORNOVA |   |  |  | DOORNOVA | DOORNOVA |     |         |

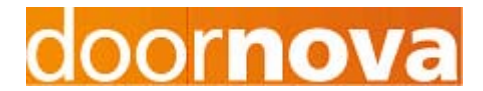

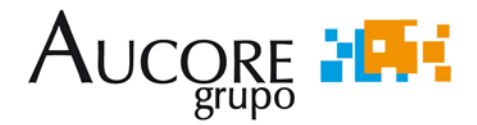

## 1.- INTRODUCCION.

El portero electrónico DOORNOVA es un portero que se conecta a la centralita telefónica por medio de un par analógico. Sin embargo, puede interesar para diferentes aplicaciones, que el portero electrónico disponga de una conexión IP.

Para poder dotar al portero de esta conexión IP se hace uso del dispositivo PAP2 de Linksys que dispone de una conexión Ethernet y dos líneas analógicas.

Este manual tiene por objeto la configuración del dispositivo PAP2 para un correcto funcionamiento conjunto con el portero electrónico DOORNOVA.

#### 2.- CONFIGURACION PASO A PASO.

#### <u>PASO 1</u>. Conexionado de los diferentes dispositivos.

A) Conecte un terminal analógico en el puerto etiquetado como "Phone1".

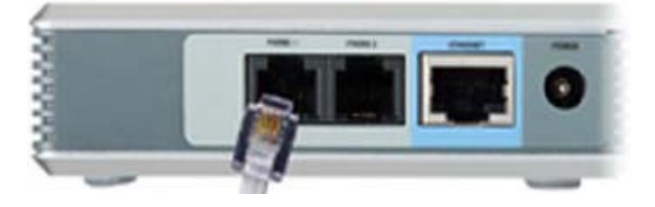

B) Conecte el cable Ethernet en el puerto etiquetado como "Ethernet Port" para comunicar el PAP2 con su dispositivo Router o su conexión de Internet.

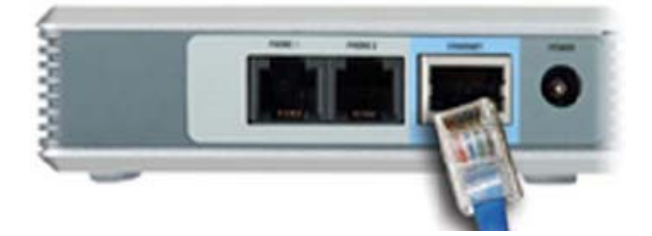

C) Conecte el cable de alimentación en el PAP2.

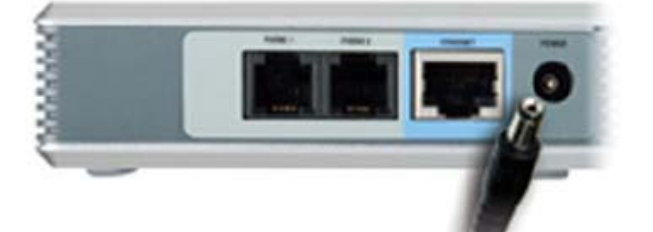

| ED                           | 1 |  |  |          |          | 28- | 01-2009 |
|------------------------------|---|--|--|----------|----------|-----|---------|
| Manual de Configuración PAP2 |   |  |  | in PAP2  | AUCORE   |     | 2/7     |
| PORTERO ELECTRONICO DOORNOVA |   |  |  | DOORNOVA | DOORNOVA |     | -       |

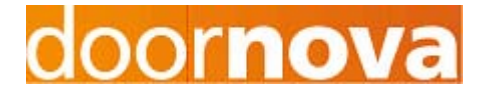

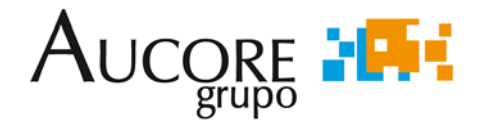

# PASO 2. Restaurar los valores de fábrica del PAP2.

- Descuelgue el teléfono conectado al PAP2.
- Marque \*\*\*\*73738#
- Marque 1 para confirmar.
- Cuelgue el teléfono.

# PASO 3. Verifique y configure su dirección IP.

Si su network utiliza un servidor DCHP para asignar direcciones IP a los diferentes dispositivos que se conecten, o si esta conectando el PAP2 a un router local, por favor haga lo siguiente:

#### A) Primero debe verificar que su PAP2 adquiere una dirección IP automáticamente.

1. Descuelgue el teléfono conectado al "Phone1" del PAP2 y marque \*\*\*\*. Usted podrá oír el "Menú de configuración de Linksys".

- 2. Marque 110# en su teléfono analógico.
- 3. Pulse 1# para habilitar DHCP.

4. Pulse 1 para salvar la configuración actual. Cuelgue el terminal y espere un par de minutos.

### B) Después, necesita verificar que su PAP2 dispone de una dirección IP valida.

1. Descuelgue el teléfono conectado al "Phone1" del PAP2 y marque \*\*\*\*. Usted podrá oír el "Menú de configuración de Linksys".

2. Marque 110# en su teléfono analógico. Su PAP2 le indicará la dirección IP asignada. Si le es valida, vaya al paso 5.

| ED                           | 1 |  |  |          |          | 28 | -01-2009 |
|------------------------------|---|--|--|----------|----------|----|----------|
| Manual de Configuración PAP2 |   |  |  | ón PAP2  | AUCORE   |    | 3/7      |
| PORTERO ELECTRONICO DOORNOVA |   |  |  | DOORNOVA | DOORNOVA |    |          |

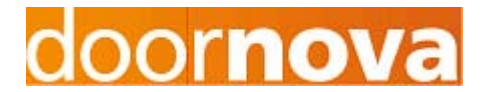

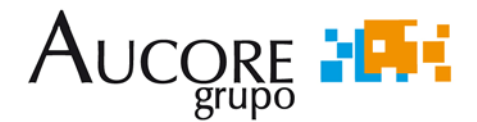

B) <u>Si la dirección IP es 0.0.0.0, su PAP2 no dispone de una dirección IP valida, y usted</u> debe completar las siguientes instrucciones.

1. Cuelgue el teléfono y reinicie el PAP2. Espere 2 minutos y solicite la dirección IP de nuevo.

2. Si la locución le indica de nuevo que su dirección IP es 0.0.0.0, hay dos posibles razones que pueden explicarlo:

a. Su servidor DHCP no esta asignando un dirección IP al PAP2.

b. Su network no dispone de servidor DHCP. En este caso usted puede configurar su dirección IP manualmente.

## PASO 4. Configuración manual de una dirección IP estática.

Este paso sólo es necesario para aquellos que disponen de una dirección IP estática o no disponen de un servidor DHCP. Pase al paso 5 y su PAP2 ya dispone de una dirección IP valida.

A) Obtenga su dirección IP, gateway por defecto y mascara de subred.

B) Descuelgue el teléfono conectado al "Phone1" del PAP2 y marque \*\*\*\*. Usted podrá oír el "Menú de configuración de Linksys".

C) Marque 101# en su teléfono analógico para acceder al menú de configuración de IP estática.

D) Pulse O# para deshabilitar DHCP. Pulse 1 para salvar la configuración.

E) Pulse 111# para acceder al menú de dirección IP.

F) Introduzca su dirección IP terminada en #. Los puntos se introducirán como \*. Por ejemplo, la dirección IP 123.45.67.89 se debe introducir como 123\*45\*67\*89. Pulse 1 para salvar la configuración.

| ED                           | 1 |  |  |          |          | 28- | 01-2009 |
|------------------------------|---|--|--|----------|----------|-----|---------|
| Manual de Configuración PAP2 |   |  |  | ón PAP2  | AUCORE   |     | 4/7     |
| PORTERO ELECTRONICO DOORNOVA |   |  |  | DOORNOVA | DOORNOVA |     |         |

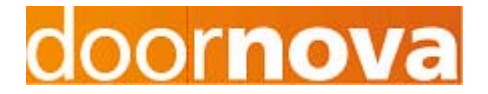

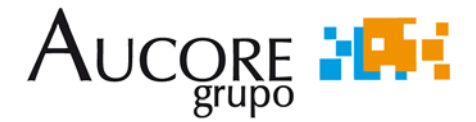

G) Pulse 131# para acceder al menú de gateway por defecto.

H) Introduzca su gateway por defecto terminada en #. Los puntos se introducirán como \*. Pulse 1 para salvar la configuración.

I) Pulse 121# para acceder al menú de mascara de subred.

- J) Introduzca su mascara de subred terminada en #. Los puntos se introducirán como
- \*. Pulse 1 para salvar la configuración.

Ahora usted ha completado la configuración de IP estática. Para verificar que es correcta, descuelgue el teléfono y marque \*\*\*\* para entrar en el menú de configuración. Marque 110# para escuchar la dirección IP. Si la dirección IP no es la deseada, por favor repita este paso.

# <u>PASO 5.</u> Configuración del PAP2 para trabajar con el portero electrónico DOORNOVA.

A) Abra la pagina de configuración del PAP2. Para hacer eso, escriba lo siguiente en su buscador Web: http:// aaa.bbb.ccc.ddd/admin/advanced donde "aaa.bbb.ccc.ddd" representa la dirección IP de PAP2.

B) En la pagina de configuración pulse sobre "Admin Login" y luego en "Switch to advanced view"

C) Marque la pestaña regional y localice el apartado "Ring and Call Waiting Tone Spec". Modifique los parámetros encuadrados en rojo a los valores indicados en la siguiente figura.

| Ring and Call Waiting<br>Tone Spec |                    |          |                 |         |  |
|------------------------------------|--------------------|----------|-----------------|---------|--|
|                                    | Ring Waveform:     | Sinusoid | Ring Frequency: | 25      |  |
|                                    | Ring Voltage:      | 60       | CWT Frequency:  | 440@-10 |  |
|                                    | Synchronized Ring: | no       |                 |         |  |

| ED                           | 1 |  |  |          |          | 28- | 01-2009 |
|------------------------------|---|--|--|----------|----------|-----|---------|
| Manual de Configuración PAP2 |   |  |  | ón PAP2  | AUCORE   |     | 5/7     |
| PORTERO ELECTRONICO DOORNOVA |   |  |  | DOORNOVA | DOORNOVA |     |         |

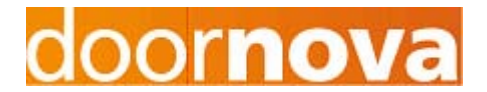

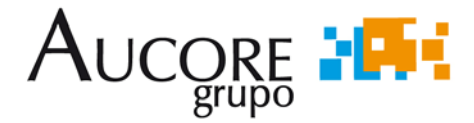

D) Localice el apartado de "Call Progress Tones" y modifique igualmente los parámetros encuadrados en rojo a los valores indicados en la siguiente figura.

| Dial Tone:                  | 425@-10;10(*/0/1)                              |
|-----------------------------|------------------------------------------------|
| Second Dial Tone:           |                                                |
| Outside Dial Tone:          | 425@-10;10(*/0/1)                              |
| Prompt Tone:                |                                                |
| Busy Tone:                  | 425@-20;10(.2/.2/1)                            |
| Reorder Tone:               | 425@-20;10(.2/.2/1)                            |
| Off Hook Warning<br>Tone:   | 425@-10;10(.2/.2/1)                            |
| Ring Back Tone:             | 425@-10;10(1/4/1)                              |
| Confirm Tone:               | 600@-16;1(.25/.25/1)                           |
| SIT1 Tone:                  | 985@-16,1428@-16,1777@-16;20(.380/0/1,.380/0/2 |
| SIT2 Tone:                  | 914@-16,1371@-16,1777@-16;20(.274/0/1,.274/0/2 |
| SIT3 Tone:                  | 914@-16,1371@-16,1777@-16;20(.380/0/1,.380/0/2 |
| SIT4 Tone:                  | 985@-16,1371@-16,1777@-16;20(.380/0/1,.274/0/2 |
| MWI Dial Tone:              | 350@-19,440@-19;2(.1/.1/1+2);10(*/0/1+2)       |
| Cfwd Dial Tone:             | 350@-19,440@-19;2(.2/.2/1+2);10(*/0/1+2)       |
| DND Dial Tone:              | 350@-19,440@-19;2(.2/.2/2);10(*/0/1+2)         |
| Holding Tone:               | 600@-19;*(.1/.1/1,.1/.1/1,.1/9.5/1)            |
| Conference Tone:            | 350@-19;20(.1/.1/1,.1/9.7/1)                   |
| Secure Call Indication      | 397@-19,507@-19;15(0/2/0,.2/.1/1,.1/2.1/2)     |
| Feature Invocation<br>Tone: | 350@-16;*(.1/.1/1)                             |

Call Progress Tones

Missellenseure

E) Localice el apartado de "Miscellaneous" y modifique los parámetros encuadrados en rojo. Los parámetros encuadrados en azul son parámetros que determinan la ganancia de recepción y transmisión. Configure usted estos parámetros según sus necesidades.

|        | n     | inscena | neous    |                              |           |             |             |                               |        |          |
|--------|-------|---------|----------|------------------------------|-----------|-------------|-------------|-------------------------------|--------|----------|
|        |       |         |          | Set Local Date<br>(mm/dd):   |           |             |             | Set Local Time<br>(HH/mm):    |        |          |
|        |       |         |          | Time Zone:                   | GMT+      | 01:00       |             | FXS Port Impedance:           | 600    |          |
|        |       |         | - 1      | Daylight Saving Tim<br>Rule: | e start=4 | 1/-1/7;end= | 10/1/7;save | =1                            |        |          |
|        |       |         |          | FXS Port Input Gain          | : -3      |             |             | FXS Port Output Gain:         | 0      |          |
|        |       |         | - 1      | DTMF Playback Lev            | el: -16   |             |             | DTMF Playback<br>Length:      | 60     |          |
|        |       |         |          | Detect ABCD:                 | no        |             | L           | Playback ABCD:                | no     |          |
|        |       |         |          | Caller ID Method:            | Bellco    | re(N.Amer,  | China)      | FXS Port Power Limit:         | 8      |          |
|        |       |         | - 1      | Caller ID FSK<br>Standard:   | bell 20   | 02          |             | Feature Invocation<br>Method: | Defaul | t        |
|        |       |         |          | More Echo<br>Suppression:    | no        |             |             |                               |        |          |
| ED     | 1     |         |          |                              |           |             |             |                               | 28-    | -01-2009 |
| Manu   | al de | Config  | juración | n PAP2                       | AUCOR     | E           |             |                               |        | 6/7      |
| PORTER | o ele | CTRO    | NICO I   | DOORNOVA                     | DOORNO    | VA          |             |                               |        |          |
|        |       |         |          |                              |           |             |             |                               |        |          |

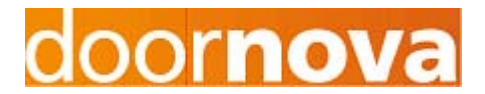

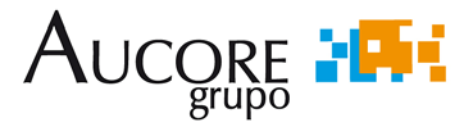

F) Pulse el botón "Save Settings" que se encuentra al final de la página para salvar la nueva configuración.

G) Marque la pestaña "Line 1". Habilite el funcionamiento de esta línea. Para ello actívelo dentro de la pestaña "Line Enable" y seleccionar "yes" para la activación.

H) En el apartado de "Proxy and Registration" configure la dirección IP del proxy determinado.

I) Configure el apartado "Subscriber Information" acorde a sus necesidades indicando el nombre del terminal, identificador de la misma, autentificación y demás parámetros asociados al terminal.

J) Por ultimo localice el apartado "Audio Configuration" y para el parámetro "Preferred Coded" asigne el valor "G711u".

K) Pulse el botón "Save Settings" que se encuentra al final de la página para salvar la nueva configuración.

# PASO 6. Conexión al portero electrónico DOORNOVA.

Una vez configurados los parámetros indicados en el paso anterior el dispositivo PAP2 ya se encuentra perfectamente configurado para trabajar con el portero electrónico DOORNOVA.

Retire el terminal analógico conectado a "Phone1" que hemos utilizado para la configuración inicial y sustitúyalo por el portero electrónico DOORNOVA. El conjunto portero electrónico DOORNOVA y dispositivo PAP2 de Linksys se encuentra listo para su uso.

Para cualquier aclaración, no dude en contactar con nuestro servicio técnico en el 952.028.319

| ED                           | 1     |      |      |          |          | 28 | -01-2009 |
|------------------------------|-------|------|------|----------|----------|----|----------|
| Manual de Configuración PAP2 |       |      |      | ón PAP2  | AUCORE   |    | 7/7      |
| PORTER                       | o ele | CTRO | NICO | DOORNOVA | DOORNOVA |    |          |